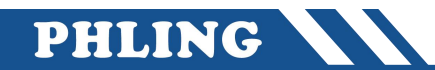

### 一、硬件要求

- 1、1200-PLC 固件版本 V2.2
- 2、200SAMRT-PLC 固件最新版

目前 1200 系列固件在 V2.2 才能通讯成功! V3.0 和 V4.0 固件无法连接

# 二、设备目录"IP""子网掩码""站名称"设置

| 设置 IP |                  |  |      |                  |  |  |  |
|-------|------------------|--|------|------------------|--|--|--|
| 主站    | 1214C-AC\DC\REY  |  | 从站   | ST30             |  |  |  |
| 名称    | 1200PN           |  | 名称   | pn1              |  |  |  |
| 固件版本  | V2.2             |  | /    | /                |  |  |  |
| IP    | 192. 168. 5. 110 |  | IP   | 192. 168. 5. 111 |  |  |  |
| 子网掩码  | 255. 255. 255. 0 |  | 子网掩码 | 255. 255. 255. 0 |  |  |  |

# 三、从站配置

#### 1、从站配置

进入软件点击"工具"→ "PROFINT"→ 进入 "PROFINT 配置向导"

#### 2、PLC角色选择

勾选"智能设备"和"PROFINT 接口参数由上位控制器分配"

#### 3、以太网端口设置

选用"固定 IP 地址和站名"

IP: 192.168.5.111

子网掩码: 255.255.255.0

默认网关: 0.0.0.0

站名: pn1

#### 4、通信

发送时钟: 1.000ms

启动时间: 10000ms

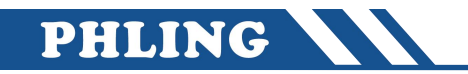

|            | 📻 🗋 🞽 🖬 👘 🗧                                  | 项目 1 - STEP 7-Micro/WI              | IN SMART                             | - 🗆 🗙          |
|------------|----------------------------------------------|-------------------------------------|--------------------------------------|----------------|
| Ĭ          | 文件 编辑 视图                                     | PLC 调试 工具 帮助                        |                                      | 0              |
|            | 高速计数器<br>运动<br>PID<br>PWM                    | 本显示 Get/Put 数据日表 PROFINET Web<br>の号 | PD SMART 登定控制面板 驱动器组态・ PROFINET 设备 道 |                |
| - Colorest | 主要 #                                         | 🔾 🔾 📝   🛖 上传 🗸 🌷 下載 🗸 🎼 插入 🖌 😗 删除   | k -   59 ka   🕤 😁 😁 🏝   🗗 🕋 📸        | ҵ → →   +  -() |
|            |                                              | MAIN × SBR_0 INT_0                  |                                      | Þ              |
|            | □-423 项目1<br>                                | 程序注释                                |                                      | ^              |
|            | CPU ST30                                     | 1 程序段注释                             |                                      |                |
|            | PROFINET 配置向导<br>PROFINET网络<br>一面 智能设备配置     | 简介<br>此向导允许您逐步地配置 PROFINET 网络       | 。PROFINET 配置信息在项目中生成并存储,可和项          | 目—起下载到 PLC 中。  |
| 1          | C.                                           | <b>PLC角色</b><br>选择PLC的角色<br>「 控制器   |                                      |                |
| I          |                                              | ▶ 智能设备                              |                                      |                |
| I          |                                              | ✓ PROFINET 接口参数由上位控制器分              | 分費                                   |                |
| I          |                                              |                                     |                                      |                |
| I          |                                              | 以太阿端口                               |                                      |                |
| I          |                                              | • 固定即地址和站名                          | 友法时钟: 1.000                          | • ms           |
| I          |                                              | IP 地址: 192 , 168 , 5                | . 111 启动时间: 10000                    | ms             |
| I          |                                              | 子网掩码: 255 . 255 . 25                | 5.0                                  |                |
| I          |                                              | 默认网关: 0 . 0 . 0                     | . 0                                  |                |
| ļ,         |                                              | 站名: pn1                             |                                      |                |
| 10000      |                                              | ○ 从其他途径获取 IP 地址                     |                                      |                |
|            |                                              |                                     |                                      |                |
| l          |                                              |                                     |                                      |                |
|            |                                              |                                     |                                      |                |
|            |                                              |                                     |                                      |                |
|            |                                              |                                     | 사다 파양                                | s              |
|            | L                                            |                                     | <u>40</u>                            | ·              |
|            |                                              |                                     |                                      |                |
|            |                                              |                                     |                                      |                |
| 1          | 🖩 状态图表 🛛 一 一 一 一 一 一 一 一 一 一 一 一 一 一 一 一 一 一 | 出窗口 📓 数据块 🔄 变量表 💿 符号表               |                                      |                |
|            | IAD 程序段 2 行 1 列 2                            | OVR A 已连接 192.168.5.111 S           | TOP 113%                             |                |

点击下一步 ,进入"智能设备配置", 添加两个(如表格)

| 传输区名   | 子插槽  | 类型 | 地址     | 长度 (字节) | 注释 |
|--------|------|----|--------|---------|----|
| 传输区 01 | 1000 | 输入 | IB1152 | 2       |    |
| 传输区 02 | 1001 | 输出 | QB1152 | 2       |    |

识别: pn1

文件名: 自刷新

输出文件夹; C:\Users\Public\Documents

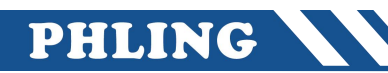

| ROFINET网络<br>】智能设备配置 | <b>传送区</b>                                               | 送区是与该智能设备<br>的 IO 设备。                                                                          | 备的上位控制                                                              | 制器循环交换数                                               | 塘的存储区。对                                                   | 空制器而言,智能设备是特                                           |        |           |  |
|----------------------|----------------------------------------------------------|------------------------------------------------------------------------------------------------|---------------------------------------------------------------------|-------------------------------------------------------|-----------------------------------------------------------|--------------------------------------------------------|--------|-----------|--|
|                      | 传送区名           1         传送区01           2         传送区02 | 子插槽<br>1000<br>1001                                                                            | <ul> <li>类型</li> <li>输入</li> <li>输出</li> </ul>                      | 地址<br>IB1152<br>QB1152                                | 长度(字节)<br>2<br>2                                          | 注释                                                     |        | ibu<br>W余 |  |
|                      |                                                          |                                                                                                |                                                                     |                                                       |                                                           |                                                        | ב<br>ד | 移<br> 移   |  |
|                      | <b>导出 65mm.文件</b> —                                      |                                                                                                |                                                                     |                                                       |                                                           |                                                        |        |           |  |
|                      | <b>导出 csmmL 文件</b>                                       | 出 GSDML 文件允许;<br>〒7 HooyWH SHAM<br>n1<br>LC 200 SMART CPU S<br>区:10 KB; 18输入/12端<br>介信号模块扩展; 支 | 您保存该智<br><del>计式第三方,</del><br>130(DC/DC/C<br>俞出; 6个(全)<br>持PROFINET | 能设备的配置,<br>工程工具。<br>DC): 用户程序3<br>部)高速计数器<br>(RT、智能设备 | 并将已导出的 GS<br>(小:18 KB; 用户数<br>和3个高速脉冲输<br>(); 支持HMI; PLC间 | DML文件导入到<br>据大小:12 KB;最大保持存储<br>42 支持最大1个信号版扩展和<br>通讯; | -      |           |  |

点击导出 → 复制输出文件夹地址; C:\Users\Public\Documents → 粘贴到文件夹里 → 可以看刚刚生成的 GSD 文件

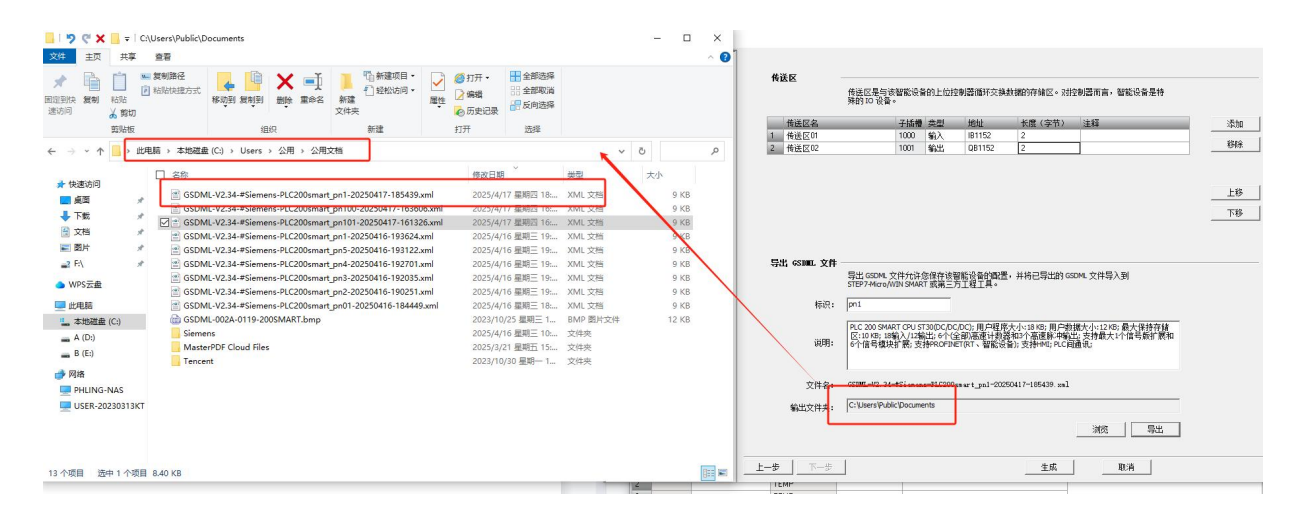

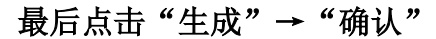

PHLING

| 能设备配置 | 传 | 送区                                            |                                                                                                    |                                                                                |                                                                    |                                                                                         |                                                                                                    |      |
|-------|---|-----------------------------------------------|----------------------------------------------------------------------------------------------------|--------------------------------------------------------------------------------|--------------------------------------------------------------------|-----------------------------------------------------------------------------------------|----------------------------------------------------------------------------------------------------|------|
|       |   |                                               | 传送区是与该智能<br>殊的 IO 设备。                                                                                                    | 受备的上位持                                                                         | 空制器循环交换                                                            | 数据的存储区。对                                                                                | 空制器而言,智能设备是特                                                                                                    |      |
|       |   | 传送区名                                          | 子拔                                                                                                    | 椿 类型                                                                           | 地址                                                                 | 长度(字节)                                                                                  | 注释                                                                                                    | 添加   |
|       | 1 | 传送区01                                         | 100                                                                                                    | 1 輸入                                                                           | IB1152                                                             | 2                                                                                       |                                                                                                    | 1010 |
|       | 2 | 传送区02                                         | 100                                                                                                    | 输出                                                                             | QB1152                                                             | 2                                                                                       |                                                                                                    | 移研   |
|       |   |                                               |                                                                                                    |                                                                                |                                                                    |                                                                                         |                                                                                                    |      |
|       |   |                                               |                                                                                                    |                                                                                |                                                                    |                                                                                         |                                                                                                    | 上移   |
|       |   | s                                             | TEP 7-Micro/WIN SN                                                                                                    | ART                                                                            |                                                                    |                                                                                         | ×                                                                                                    |      |
|       |   |                                               |                                                                                                    |                                                                                |                                                                    |                                                                                         |                                                                                                    |      |
|       |   |                                               |                                                                                                    |                                                                                |                                                                    |                                                                                         |                                                                                                    |      |
|       |   |                                               |                                                                                                    | OFINET网络                                                                       | 系统会自动调查                                                            | 图"系统块"对话框"遭                                                                             | <sup>结"节点中的</sup>                                                                                                    |      |
|       | ę | 出 GSDML )                                     | 如果已配置PR<br>"背景时间"到2                                                                                                    | DFINET网络。<br>D%。                                                               | 系统会自动调查                                                            | ē"系统块"对话框"通                                                                             | 缩"节点中的                                                                                                    |      |
|       | ę | # esman :                                     | 如果已配置PR<br>"背景时间"到2                                                                                                    | DFINET网络。<br>D%。                                                               | 系统会自动调查                                                            | § "系统块" 对话框 "通                                                                          | 暗"节点中的<br>                                                                                                    |      |
|       | ę | #, gsmm. ;                                    | 如果已配置PR<br>"背景时间"到2                                                                                                    | DFINET网络。<br>D%。                                                               | 系统会自动调查                                                            | ē "系统块" 对话框 "通                                                                          | 储"节点中的<br>确定                                                                                                    |      |
|       | Ę | 出, gsimmi ;<br>标                              |                                                                                                    | DFINET网络。<br>0%。                                                               | 系统会自动调查                                                            | 8"系统块"对话框"道                                                                             | 66"节点中的<br>确定                                                                                                    |      |
|       | ę | 出, esimer. :<br>标                             | ① 11年日配置PR<br>- 皆泉时间 - 512     PR - 512     PR - 512 | DFINET网络。<br>3%。                                                               | 系统会自动调整                                                            | 8 系统块"对话程"语<br>                                                                         | 確" 节点中的<br>確定                                                                                                    |      |
|       | ę | 出。esomatic<br>标<br>说明                         | 如果已配置PR     "簡累时间"到2     "簡累时间"到2     "簡累时间"到2     [PIC 200 SMART (PP     反:10 (怒):19(%)人)     6个信号模块扩展                                                                                                    | DFINET网络,<br>3%。<br>J ST30(DC/D<br>2输出; 6个(<br>支持PROFI)                        | 系统会目动调整<br>C(DC); 用户程序<br>全部)高速计数词<br>iET(RT、智能设                   | 8"系统块" 对话權 "遭<br>(大小:18 KB; 用户数<br>(新13个高速解:甲輪<br>晉); 支持HM1; PLC间                       | #2 市点中的<br>確定<br>1 振大/い12 KB5 最大保持存績<br>此) 支持最大1/小信号版扩展和<br>通讯:                                                                                                    |      |
|       | ę | <b>出, estont.</b> :<br>标<br>说明                | 印 如果已配置PR<br>- 音景时间、到2<br>- 音景时间、到2<br>- 音景时间、到2<br>- 10 KB: 15 新入/<br>- 6 1 信号模块扩展;                                                                                                    | DFINET网络,<br>0%。<br>1 ST30(DC/D<br>2输出; 6个(<br>支持PROFI)                        | 系統会目动構整<br>C(DC): 用户程序<br>全部)高速计数<br>ieT(RT、智能设                    | 8 系统块 对语框 遭<br>(大小:18 KB; 用户数<br>\$和3个高速脉冲输<br>备); 支持HMI; PLCji                         | 367 节点中的<br>施定<br>367 节点中的<br>367 小江205: 载大保持存储<br>出达支持着大1个信号新扩展和<br>通通10                                                                                                    |      |
|       | ę | <b>出。653mm.</b> ]<br>标<br>说明<br>文件名           |                                                                                                    | DFINET网络。<br>9%。<br>1 ST30(DC/D<br>2输出; 6个(<br>支持PROFID                        | 系統会目动構整<br>C(DC): 用户程序<br>全部)高速计数3<br>deT(RT、智能设<br>)snart_pn1-202 | 2 系統块 7 对透框 "建<br>大小い18 KB; 用户载<br>好03个高速脉冲能<br>备); 支持+MG; PLC目<br>50417~105439. xal    | 36: 5点中的<br>後定<br>36: 5点<br>36: 5点<br>36: 5<br>36: 5<br>36: |      |
|       | Ę | <b>出 653001.</b> ;<br>标<br>说明<br>文件名<br>輸出文件夹 |                                                                                                    | DFINET网络,<br>9%。<br>1 ST30(DC/D<br>2输出; 6个(<br>支持PROFIP<br>ens-PLC200<br>ments | 系统会自动调整<br>C(DC);用户程序<br>全部)高速计数设<br>ET(RT、智能设<br>3sn sr t_pn1-202 | 8 系統块 7 对透耀 1년<br>(大小:18 KB; 用户载<br>第403个高速脉冲输<br>备); 支持+H41; PLC语<br>50417-185439; xnl | 端三<br>端三<br>現大小121時: 最大保持存號<br>出交持最大化信号與扩展和<br>通讯:                                                                                                    |      |
|       | Ş | <b>出 GSINEL</b> :<br>标<br>说明<br>文件名<br>输出文件夹  | 30県已松豊PR           「日東村前」当2           「日東村前」当2           「たく20(5M471G2)           (2)3(45)16(3)/<br>(5)1(45)(45)(45)(45)(45)(45)(45)(45)(45)(45)                                                                                                    | DFINET网络,<br>195530(DC/D<br>2输出; 6个(<br>支持PROFID<br>eens=PLC200<br>ments       | 系统会自动调整<br>C/DC):用户程序<br>全部)高速计划数<br>eT(RT、智能设<br>/snart_pnl=202   | 2 系统块 对透耀 道<br>大小に18 / 20 月戸<br>新加2个高速脉冲航<br>着力、支持 / 44 に に 日<br>50417-185439, xal      | 福二 5点中的<br>減定<br>(現欠パン12208) 最大保持存益<br>出、支持最大小介信号新近一度和<br>福祉(別)                                                                                                    |      |

配置好之后点击"下载"

|                                                                                                    |                                       |                        | = I - SIEP                            | /-ועוונרט/ עעווא | SIVIANI       |                   |                  | 533            |
|----------------------------------------------------------------------------------------------------|---------------------------------------|------------------------|---------------------------------------|------------------|---------------|-------------------|------------------|----------------|
| 文件编辑 视图                                                                                                    | PLC 调试                                | 工具 帮助                  |                                       |                  |               |                   |                  |                |
|                                                                                                    | 文本显示 Get/Put 委                        | は<br>対 また PROFINE      | で<br>Web<br>服务器                       | 运动控制面板           | PID<br>整定控制面板 | SMART<br>驱动器组态・PI | 查找<br>ROFINET 设备 | (正书管理          |
|                                                                                                    | 向导                                    | _                      |                                       |                  |               | ΙЩ                |                  |                |
| 要         ●           ●         ●           ●         ●           ●         ●           ●         ●           ●         ●           ●         ●           ●         ●           ●         ●           ●         ●           ●         ●           ●         ●           ●         ●           ●         ●           ●         ●           ●         ●           ●         ●           ●         ●           ●         ●           ●         ●           ●         ●           ●         ●           ●         ●           ●         ●           ●         ●           ●         ●           ●         ●           ●         ●           ●         ●                                                                                                    | 回日       3       1       2       輸入注释 | Lf专 - F载<br>SBR_0 INT_ | ↓ ↓ ↓ ↓ ↓ ↓ ↓ ↓ ↓ ↓ ↓ ↓ ↓ ↓ ↓ ↓ ↓ ↓ ↓ | (                | -   第 第   C   |                   |                  | <u>영</u>   다 - |
| <ul> <li>● (金 传法)</li> <li>● (金 程序控制)</li> <li>● (金 程序控制)</li> <li>● (金 字符串)</li> <li>● (金 字符串)</li> <li>● (金 定时器)</li> <li>● (金 定时器)</li> <li>● (金 戸FOFINET)</li> <li>● (金 戸FOFINET)</li></ul> | ▲<br>輸入注释<br>→<br>メ                   | _                      | _                                     | _                | _             | _                 | _                |                |
|                                                                                                    | 夺甲类刑                                  | 新报光刑                   | 注释                                    |                  |               |                   |                  |                |
| 2022 12 7                                                                                                    | TEMP                                  | XADAXE                 | -17+                                  |                  |               |                   |                  |                |
|                                                                                                    | TEMP                                  |                        |                                       |                  |               |                   |                  |                |
|                                                                                                    | TEMP                                  |                        |                                       |                  |               |                   |                  |                |
|                                                                                                    | TEMP                                  |                        |                                       |                  |               |                   |                  |                |

| 状态图表 🔤 交叉引用        | 🚺 输出窗口 📑 数据块 | 📅 变量表 🛛 🔂 符号表    |      |          |
|--------------------|--------------|------------------|------|----------|
| AD 程序段 2, 行 1, 列 2 | OVR 🥥 🖯      | 车接 192.168.5.111 | STOP | 113% 😑 — |

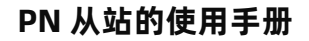

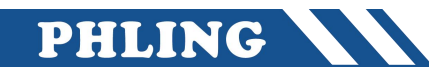

# 四、主站配置

进入软件点击"选项"→ 点击"管理通用站描述文件"→ 进入管路页面 快捷键"AIT+N+D"

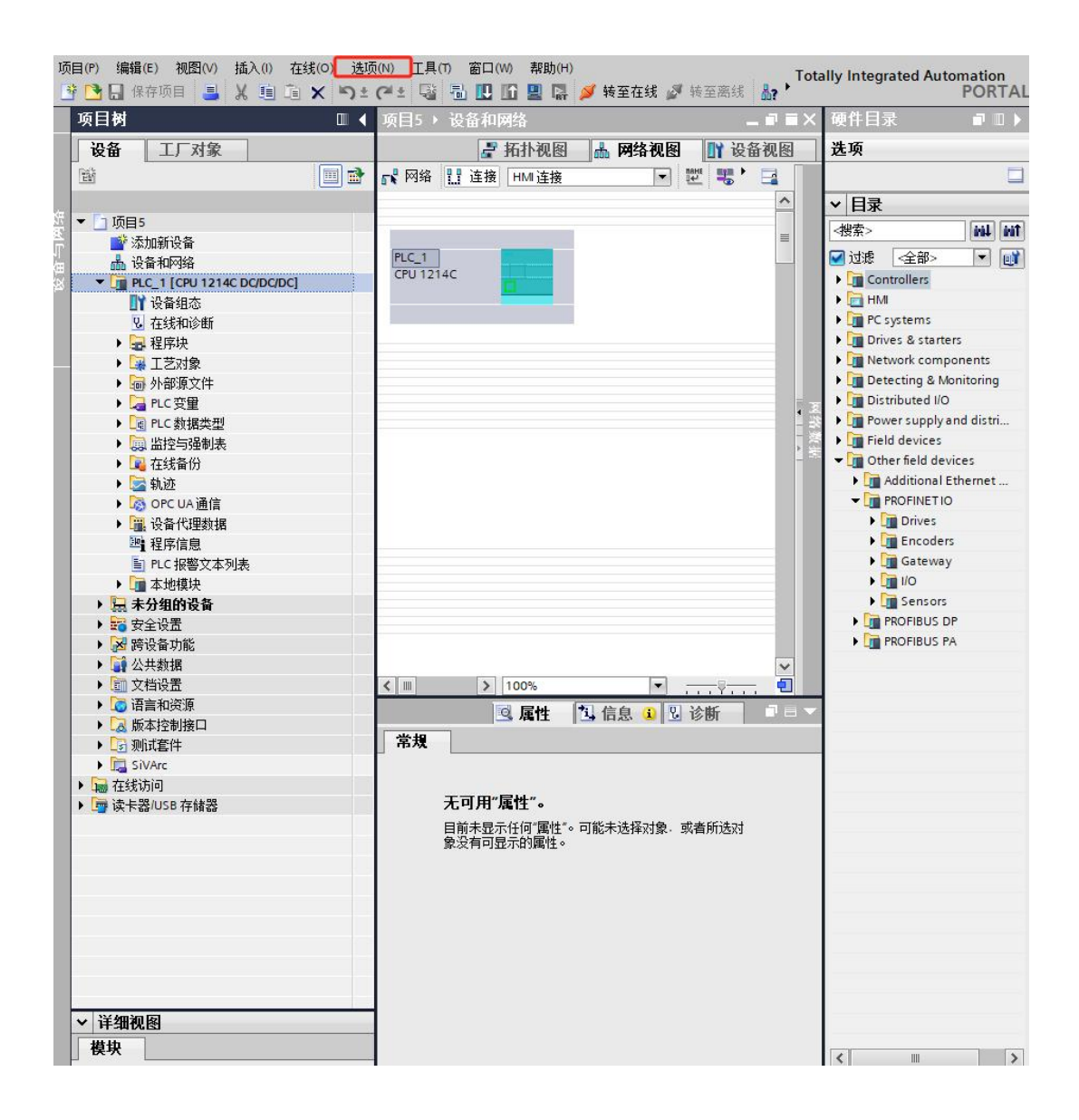

点击浏览将 "C:\Users\Public\Documents" 粘贴到源文件处 自动扫描 GSD 文件  $\rightarrow$  勾选 SMART 导出的文件  $\rightarrow$  最后安装确认

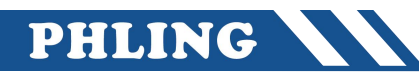

| 5 Stemens - D:W18<br>页目(P) 编辑(E) 视                      | 5 <b>上在映日5映日5</b><br>图(V) 插入(I) 在线 | (O) 选项(N)                      | 工具(T) 窗                                                                                                    | 口(W) 帮助(H)                                                   | 6                                       |       |                                                               | -               |         |                                      |                                                                                                    |                                                          |
|---------------------------------------------------------|------------------------------------|--------------------------------|----------------------------------------------------------------------------------------------------|--------------------------------------------------------------|-----------------------------------------|-------|---------------------------------------------------------------|-----------------|---------|--------------------------------------|----------------------------------------------------------------------------------------------------|----------------------------------------------------------|
| <mark>#</mark> 管理通用站描述                                  | 这件                                 |                                |                                                                                                    |                                                              |                                         |       | ×                                                             | A7 *            | otan    | ly integ                             | rated Auto                                                                                                    | POR                                                      |
| 已安装的 GSI                                                | ) 项目中的 GS                          | D                              |                                                                                                    |                                                              |                                         |       |                                                               |                 | XI      | 硬件目                                  | 쿺                                                                                                    |                                                          |
| 源路径:                                                    | C:\Users\Public\Docu               | ments                          |                                                                                                    |                                                              |                                         |       |                                                               | जेना दिय        |         | 洗顶                                   |                                                                                                    |                                                          |
|                                                         |                                    |                                |                                                                                                    |                                                              |                                         |       |                                                               |                 |         |                                      |                                                                                                    |                                                          |
| 导人路径的内                                                  | 谷 1                                |                                |                                                                                                    |                                                              |                                         |       |                                                               |                 |         |                                      |                                                                                                    |                                                          |
|                                                         | #Siemens PLC2004                   | 版本                             | 语言 古立                                                                                                    | 状态                                                           |                                         | 信息    |                                                               |                 | T       | ✓ 日来                                 |                                                                                                    |                                                          |
| GSUME-V2.34                                             | +-#Siemens-PLC200s                 | V2.54                          | 央培,中义                                                                                                    | 同木女装                                                         |                                         |       |                                                               |                 |         | <搜索>                                 | C. A. da                                                                                                    |                                                          |
|                                                         |                                    |                                |                                                                                                    | 冊郞余                                                          | 安装                                      | 取消    | >                                                             |                 | 网络数据    | 12 x 2 x 2 x 2 x 2 x 2 x 2 x 2 x 2 x | <<br>C当前><br>ntrollers<br>い<br>systems<br>ves & starter<br>twork compo<br>tecting & Mo<br>tributed I/O<br>wer supply an<br>Id devices<br>her field devi<br>Additional EI<br>PROFINETIO | s<br>inents<br>nitoring<br>nd distri<br>ces<br>thernet . |
|                                                         |                                    | Documents                      |                                                                                                    |                                                              |                                         |       |                                                               |                 |         |                                      | - 🗆                                                                                                    | ×                                                        |
| 文件 主页                                                   | 共享 查看                              |                                |                                                                                                    |                                                              |                                         |       |                                                               |                 |         |                                      |                                                                                                    | ~ 1                                                      |
| ★ 复制 粘制<br>速访问 ↓ 2<br>剪到                                | ■ 复制路径<br>■ 粘贴快捷方式<br>剪切<br>贴板     | 移动到复制                          | <ul> <li>         ・</li> <li>         ・</li></ul> | <ul> <li>                   ដែន                ដែន</li></ul> | 新建项目 ▼                               新建 | 属性    | <ul> <li>□ 打</li> <li>□ 编</li> <li>● 历</li> <li>打开</li> </ul> | 开 →<br>辑<br>读记录 |         | 全部选择<br>全部取消<br>反向选择<br>选择           |                                                                                                    |                                                          |
|                                                         |                                    | +<br>(C) 、 Uco                 | ~ 、 八田 、                                                                                                    | 八田立橋                                                         | 1                                       |       |                                                               |                 |         |                                      |                                                                                                    | 0                                                        |
| < → * 1 <u></u>                                         |                                    | ⊞ (C:) > Ose                   | is y white                                                                                                    | ZHXH                                                         | -                                       |       |                                                               |                 |         | v 0                                  |                                                                                                    | 2                                                        |
| 3 141+1417                                              | ▲ 🗌 名称                             |                                |                                                                                                    |                                                              | 5                                       |       |                                                               | 修改日期            | Ĩ       |                                      | 类型                                                                                                    |                                                          |
| ★ 快速访问                                                  | GSD                                | ML-V2.34-#Sie                  | mens-PLC20                                                                                                    | Osmart pn1-202                                               | 250524-12050                            | 1.xml |                                                               | 2025/5/         | 24星     | 期六 12:.                              | XML 文林                                                                                                    | Ξ                                                        |
|                                                         | 🕺 🐻 GSD                            | ML-002A-0119                   | -200SMART.                                                                                                    | bmp                                                          |                                         |       | 3                                                             | 2023/10         | )/25 §  | <b>星期三 1.</b> .                      | . BMP图)                                                                                                    | +文件                                                      |
| ◆ ト気                                                    | Mas                                | isterPDFData 2025/4/22 星期二     |                                                                                                    |                                                              |                                         |       |                                                               | 期二 12:.         | 文件夹     |                                      |                                                                                                    |                                                          |
|                                                         | X Siem                             | mens 2025/4                    |                                                                                                    |                                                              |                                         |       | 2025/4/                                                       | 16星             | 期三 10:. | 文件夹                                  |                                                                                                    |                                                          |
| 19月                                                     | X Mas                              | asterPDF Cloud Files 2025/3/21 |                                                                                                    |                                                              |                                         |       | 21星                                                           | 期五 15:.         | 文件夹     |                                      |                                                                                                    |                                                          |
| ? F:\                                                   | * Teno                             | ent                            |                                                                                                    |                                                              |                                         |       | 3                                                             | 2023/10         | )/30 /  | <b>星期</b> — 1                        | . 文件夹                                                                                                    |                                                          |
| ● WPS云盘<br>一 此电脑<br>▲ 本地磁盘 (C:)<br>▲ A (D:)<br>▲ B (E:) |                                    |                                |                                                                                                    |                                                              |                                         |       |                                                               |                 |         |                                      |                                                                                                    |                                                          |
| 📄 网络                                                    |                                    |                                |                                                                                                    |                                                              |                                         |       |                                                               |                 |         |                                      |                                                                                                    |                                                          |

进入设备和网络页面

硬件目录 → Other feld devices → PROFINETIO → PLCS &CP → SIEMENS AG → CPU

#### $ST30 \rightarrow pn1 \rightarrow$

双击 "pn1" 添加设备 → 与 1214PLC 连接

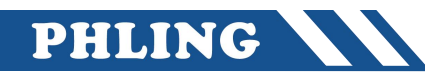

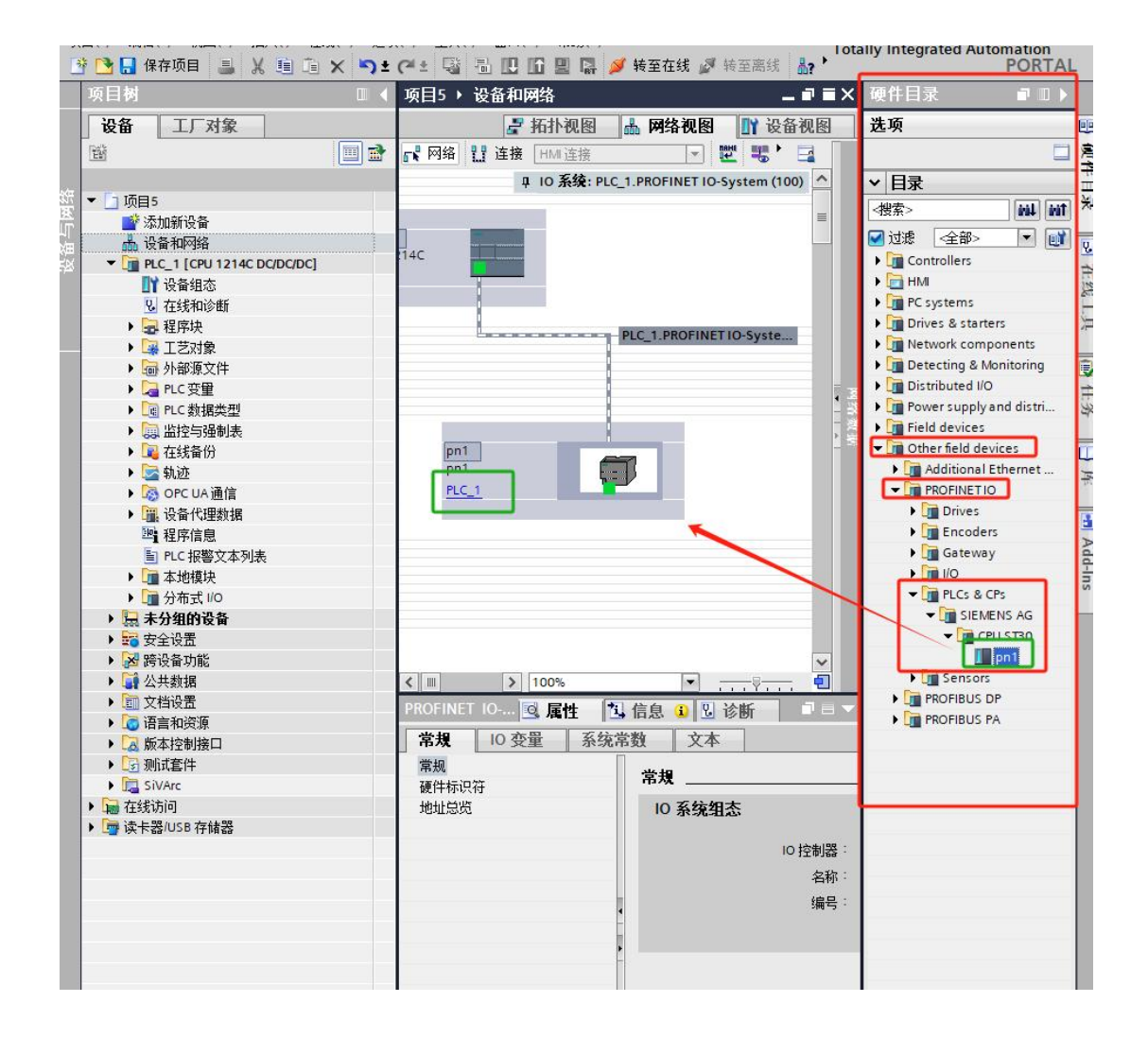

# 双击进入 PN 从站设备属性页面 在导航栏中找到 PROFINET 接口→以太网地址 进入以太网页面找到找到"PROFINET"并取消勾选"自动生成 PROFINET 设备名称"

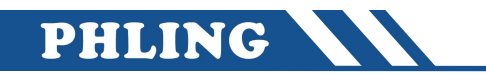

| 项目5 > 未分组的设备 > pn1                                                                                                    | ⊴ ∧ → → → → = ==<br>[pn1]               |                           | 187 🔑 14 I II 44 🛒                                                                               |                                                       |        |              |              | _ <b>= =</b> × |
|----------------------------------------------------------------------------------------------------|-----------------------------------------|---------------------------|--------------------------------------------------------------------------------------------------|-------------------------------------------------------|--------|--------------|--------------|----------------|
| toni (nni)                                                                                                    |                                         | い久留!                      | <u>+</u>                                                                                         | 📑 拓扑视图                                                | 勴      | 网络视图         | <b>∐</b> } ⊮ | 设备视图           |
| not hunthand                                                                                                    |                                         |                           | さい [                                                                                             | 机空                                                    | 抵横     | 1 ++1+       | o that       | 米刑             |
|                                                                                                    |                                         |                           | ≠ pn1                                                                                            | 0                                                     | 1      | 1 20 20      | Q YOM        | pn1            |
|                                                                                                    |                                         |                           | pn1虚拟子模块                                                                                         | 0                                                     | 11     |              |              | pn1虚拟          |
| and the second second sec |                                         |                           | 传送区01                                                                                            | 0                                                     | 1 1000 |              | 6465         | 传送区01          |
| *                                                                                                    |                                         |                           | 传送区02                                                                                            | 0                                                     | 1 1001 | 6869         |              | 传送区02          |
| -                                                                                                    |                                         |                           | ▶ 接口                                                                                             | 0                                                     | 1 X1   |              |              | pn1            |
| <ul> <li>&lt; Ⅲ &gt; 100%</li> <li>pn1 [pn1]</li> </ul>                                                                                                    |                                         | <                         | _                                                                                                |                                                       | 包信     | 息 <u>i</u> 见 | 诊断           | )<br>]         |
|                                                                                                    |                                         | [                         | 添加新子网                                                                                            |                                                       |        |              |              | ^              |
| <ul> <li>PROFINET接口 [X1]</li> <li>常规</li> <li>以大阿地加</li> <li>高级选项</li> <li>接口选项</li> <li>支时设定</li> <li>10周期</li> <li>満口1 [X1 P1]</li> </ul>                                                                                                    | Internet 协议版本 4 (IF                     | Pv4)                      | 在项目中设置 IP 地址<br>IP 地址: 192<br>子网摘码: 255<br>同步路由器设置与 IO 控制<br>使用路由器<br>路由器地址: 0<br>在设备中直接设定 IP 地址 | 2 _ 168 _ 0<br>5 _ 255 _ 255 _ 1<br>]器<br>_ 0 _ 0 _ 1 | 2      |              |              | E              |
|                                                                                                    | PROFINET<br>PROFINET设备:<br>转换后的:<br>设备: | 名称: pn<br>名称: pn<br>编号: 1 | 自动生成 PROFINET设备名<br>1<br>1                                                                       | 3称                                                    |        |              |              |                |
|                                                                                                    |                                         |                           |                                                                                                  |                                                       |        |              |              | ~              |

| 完成之后点击 1214PLC → 并进行编译 → 最后下载进 PLC |
|------------------------------------|
| 转值在线就看到主站和从站的工作状态                  |
| 无报错说明正常运行                          |

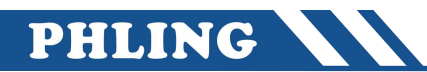

| 项目材     项目5 + 设备和网络       设备     工厂对象       1     1       1     1       1     1       1     1       1     1       1     1       1     1       1     1       1     1       1     1       1     1       1     1       1     1       1     1       1     1       1     1       1     1       1     1       1     1       1     1       1     1       1     1       1     1       1     1       1     1       1     1       1     1       1     1       1     1       1     1       1     1       1     1       1     1       1     1       1     1       1     1       1     1       1     1       1     1       1     1       1     1       1     1        1     1                                                                                                    | 酒(P) 編辑(E) 视图(V) 插入(I) 在线(O) 选<br><sup>3</sup> 🔁 📙 保存项目 📑 🐰 🧾 💼 🗙 🌖 3 | 项(N) 工具(T) 窗口(W<br>【C <sup>4</sup> ± 📑 🖥 🛄 🛙                                                                                                    | ) 帮助(H)<br>🖸 🖳 📮 ダ 转至在线 🧯 | • 转至离线 🏭 🖪 📑 🗶 🗄        | - 🛄 🔛 🔣 <在项目中搜索> | 'n |
|----------------------------------------------------------------------------------------------------|-----------------------------------------------------------------------|----------------------------------------------------------------------------------------------------|---------------------------|-------------------------|------------------|----|
| 设备     工厂对象       図     図       ③     10       ③     10       ③     10       ③     10       ③     10       ③     10       10     10       11     10       11     10       11     10       11     10       11     10       11     10       11     10       11     10       11     10       12     10       12     10       12     10       12     10       12     10       12     10       12     10       13     10       14     10       15     10       16     10       17     10       16     10       16     10       16     10       16     10       16     10       16     10       16     10       16     10       16     10       16     10       16     10       16     10       16     10       16                                                                                                    | 项目树                                                                   | □ ◀ 项目5 ▶ i                                                                                                    | <b>设备和网络</b>              |                         |                  |    |
| ● 小田       ● 小田         ● 小田       ● 小田         ● 小田 <th>设备 丁厂对象</th> <th></th> <th></th> <th></th> <th></th> <th></th>                                                                                                    | 设备 丁厂对象                                                               |                                                                                                    |                           |                         |                  |    |
| □     □     □     □     □     □     □     □     □     □     □     □     □     □     □     □     □     □     □     □     □     □     □     □     □     □     □     □     □     □     □     □     □     □     □     □     □     □     □     □     □     □     □     □     □     □     □     □     □     □     □     □     □     □     □     □     □     □     □     □     □     □     □     □     □     □     □     □     □     □     □     □     □     □     □     □     □     □     □     □     □     □     □     □     □     □     □     □     □     □     □     □     □     □     □     □     □     □     □     □     □     □     □     □     □     □     □     □     □     □     □     □     □     □     □     □     □     □     □     □     □     □     □     □     □     □     □     □     □     □     □     □     □     □     □     □<                                                                                                    |                                                                       | - M4 .                                                                                                    | ♥ 连接 日間 连接                |                         | Ð •              |    |
| 「项目5     「                                                                                                    |                                                                       |                                                                                                    |                           |                         | ~-               |    |
|                                                                                                    | ▼ 「1 项目5                                                              |                                                                                                    |                           |                         |                  |    |
| ● 没备和网络     ● PLC_11(EV)1214C AC/DOCRIy)     ● PLC       ● 设备相応     ● PLC       ● 设备相応     ● PLC       ● 设备相応     ● PLC       ● 浸 程序块     ● PLC       ● 資 相応     ● PLC       ● 資 相応     ● PLC       ● 資 相応     ● PLC       ● 資 相応     ● PLC       ● PLC     ● PLC       ● PLC                                                                                                    | ▲ 次加新设备                                                               |                                                                                                    |                           |                         |                  |    |
| ● PLC_1 [CPU 1214C AC/DC/Rk]     P1       ● 设备组态     ● PLC_1       ● 公 程序块     ● PLC_1.PROFINETIO-Syste       ● ③ PLC 受難     ● PLC_1.PROFINETIO-Syste       ● ③ PLC 受難     ● PLC_1.PROFINETIO-Syste       ● ③ PLC 授助表型     ● PLC_1.PROFINETIO-Syste       ● ③ PLC 授助表型     ● PLC_1.PROFINETIO-Syste       ● ◎ PLC 授助表型     ● PLC_1.PROFINETIO-Syste       ● ◎ PLC 授助表型     ● PLC_1.PROFINETIO-Syste       ● ◎ PLC 授助表     ● PLC_1.PROFINETIO-Syste       ● ◎ PLC 授助表     ● PLC PLC_1.PROFINETIO-Syste       ● ◎ PLC 投助表型     ● PLC PLC_1.PROFINETIO-Syste                                                                                                    | ▲ 设备和网络                                                               | FLC_1                                                                                                    |                           | pai                     |                  |    |
| ● 没有线和态     ● C1       ● 建序块     ● 建序块       ● 運 正気対象     ● PLC_1.PROFINET IO-Syste       ● の PLC_3     ● PLC_3       ● の PLC_3     ● PLC_3       ● 0     ● PLC_3       ● 0     ● PLC_3                                                                                                    | PLC_1 [CPU 1214C AC/DC/Rly]                                           | CPU 1                                                                                                    | 214C                      | pn1                     |                  |    |
| <ul> <li>① 在线和诊断</li> <li>● 程序块</li> <li>● 程序块</li> <li>● 日本</li> <li>● 日本</li></ul>                                                                                                    | ■ 设备组态                                                                |                                                                                                    |                           | PLC_1                   |                  |    |
| <ul> <li>● 程序块</li> <li>● 程序块</li> <li>● 「正 125/1象</li> <li>● 「四 1C. 数据交型</li> <li>● 「四 1C. 数据类型</li> <li>● 「四 1C. 数据类型</li> <li>● 「四 1C. 数据类型</li> <li>● 「四 1C. 数据类型</li> <li>● 「四 1C. 数据类型</li> <li>● 「四 1C. 数据类型</li> <li>● 「四 1C. 数据交通</li> <li>● 「四 1C. 数据类型</li> <li>● 「四 1C. 数据类型</li> <li>● 「四 1C. 数据类型</li> <li>● 「四 1C. 数据类型</li> <li>● 「四 1C. 数据类型</li> <li>● 「四 1C. 数据类型</li> <li>● 「四 1C. 数据类型</li> <li>● 「四 1C. 数据类型</li> <li>● 「四 1C. 数据类型</li> <li>● 「四 1C. 数据表</li> <li>● 「四 1C. 数据数</li> <li>● 「四 1C. 数据数</li> <li>● 「四 1C. 数 1C. 数</li> <li>● 「四 1C. 数 1C. 数 1C. 数</li> <li>● 「四 1C. 数 1C. 数</li> <li>● 「四 1C. 数 1C.</li></ul> | ☑ 在线和诊断                                                               |                                                                                                    |                           |                         |                  |    |
| <ul> <li>▲ I Zoll条</li> <li>● 「 小 I Zoll条</li> <li>● 「 小 I Zoll条</li> <li>● 「 小 I Zoll条</li> <li>● 「 ○ PLC 数据失型</li> <li>● 「 ○ PLC 数据失型</li> <li>● 「 ○ PLC 数据失型</li> <li>● 「 ○ PLC 报警文本列表</li> <li>● 「 □ 本地損快</li> <li>● 「 □ 本地損快</li> <li>● 「 ○ 本地損快</li> <li>● 「 ○ 本地損快</li> <li>● 「 ○ 本地損快</li> <li>● 「 ○ 本地損快</li> <li>● 「 ○ 本地損快</li> <li>● 「 ○ 本地損快</li> <li>● 「 ○ 本地損快</li> <li>● 「 ○ 本地損快</li> <li>● 「 ○ 本地損快</li> <li>● 「 ○ 本地損快</li> <li>● 「 ○ 本地損快</li> <li>● ○ ○ ○ ○ ○ ○ ○ ○ ○ ○ ○ ○ ○ ○ ○ ○ ○ ○ ○</li></ul>                                                                                                    | ▶ 2 程序块                                                               |                                                                                                    |                           | PLC 1 PROFINET IO-Syste |                  |    |
| <ul> <li>▶ · · · · · · · · · · · · · · · · · · ·</li></ul>                                                                                                    | ▶ 🙀 工艺对象                                                              |                                                                                                    |                           |                         |                  |    |
| <ul> <li>▶ □ PLC 数据 类型</li> <li>▶ □ Att指令</li> <li>■ Att指令</li> <li>■ PLC 报警文本列表</li> <li>▶ □ 本地模块</li> <li>&gt; □ 本地模块</li> <li>&gt; □ 本地模块</li> <li>&gt; □ 本分组的设备</li> </ul>                                                                                                    | ▶ 🗐 外部源文件                                                             |                                                                                                    |                           |                         |                  |    |
| <ul> <li>▶ □ PL 表記接型</li> <li>&gt; □ 在线器供型</li> <li>&gt; □ 在线器(分)</li> <li>&gt; □ 在线器(分)</li> <li>&gt; □ 在线器(分)</li> <li>&gt; □ 在线器(小型)</li> <li>□ PLC 括密文本列表</li> <li>&gt; □ 本地模块</li> <li>✓</li> <li>▲ 小型 分布式 № ○</li> <li>✓</li> <li>▲ 小型 分布式 № ○</li> <li>✓</li> <li>▲ 小型 分布式 № ○</li> <li>✓</li> </ul>                                                                                                    | ▶ 🚰 PLC 变量                                                            |                                                                                                    |                           |                         |                  |    |
| <ul> <li>▶ □ 盆控与運動減</li> <li>▶ □ 在线窗份</li> <li>&gt; □ 保護資金</li> <li>■ PLC 接關文本列表</li> <li>▶ □ 本地模块</li> <li>▶ □ 本地模块</li> <li>▶ □ 本地模块</li> <li>&gt; □ 未分组的设备</li> </ul>                                                                                                    | ▶ 📴 PLC 数据类型                                                          |                                                                                                    |                           |                         |                  |    |
| <ul> <li>▶ 2 在线新分</li> <li>▶ 2 在线新分</li> <li>■ 2 保存信息</li> <li>■ PLC 报警文本列表</li> <li>▶ 2 本地模块</li> <li>▶ 2 本地模块</li> <li>&gt; 2 本均和的设备</li> </ul>                                                                                                    | ▶ 🧔 监控与强制表                                                            |                                                                                                    |                           |                         |                  |    |
| <ul> <li>         ・ 温 设备代理数据         ・ 温 な地環決         ・ 通 本地環決         ・ 通 本地環決         ・ 通 本地環決         ・ 通 本地環決         ・ 通 本地環決         ・ 置         ・ 気 未分组的设备         ・ 二         ・ 気 未分组的设备         ・ 二         ・ 二         ・ 二</li></ul>                                                                                                    | ▶ 3 在线备份                                                              |                                                                                                    |                           |                         |                  |    |
| 24序信息<br>■ PLC #認文本列表<br>> □ 本地模块<br>> □ 分布式 100<br>> □ 分布式 100<br>> □ 分布式 100<br>- □ 分布式 100<br>- □ 分布式 100<br>- □ 分布式 100<br>- □ 二 □ 二 □ 二 □ 二 □ 二 □ 二 □ 二 □ 二 □ 二 □                                                                                                    | ▶ 🔛 设备代理数据                                                            |                                                                                                    |                           |                         |                  |    |
| 国 PLC #密文本列表<br>▶ 通 本地模块<br>▲ ① 分布式 I/O<br>▶ 最 未分组的设备<br>▲ ● ● ● ● ● ● ● ● ● ● ● ● ● ● ● ● ● ● ●                                                                                                    | 程序信息                                                                  |                                                                                                    |                           |                         |                  |    |
| ▶ □□ 本地模块 ✓ ▶ □□ 分布式 IIO ✓ > □□ 分布式 IIO ✓ ■ 未分组的设备                                                                                                    | I PLC 报警文本列表                                                          |                                                                                                    |                           |                         |                  |    |
| ▶ □ 分布式 //O                                                                                                    | <ul> <li>• · · · · · · · · · · · · · · · · · · ·</li></ul>            |                                                                                                    |                           |                         |                  |    |
|                                                                                                    | ▶ <u></u> 分布式 I/O                                                     |                                                                                                    |                           |                         |                  |    |
|                                                                                                    | ▶ 🔄 未分组的设备                                                            |                                                                                                    |                           |                         |                  |    |
| ▶ 11 安全设置                                                                                                    | ▶ 100 安全设置                                                            | 常規                                                                                                    | 交叉引用 编译                   | 测试结果 生成                 |                  |    |
|                                                                                                    | ▶ ▶ 跨设备功能                                                             |                                                                                                    | 月子所方淡白                    |                         |                  |    |
|                                                                                                    | ▶ ↓ 公共数据                                                              |                                                                                                    | 业小川日相尾                    | 100200                  |                  |    |
|                                                                                                    | ▶ IIII 又相设置                                                           | and the second second se |                           |                         |                  |    |

# 五、效果展示

将从站的 10 存储区改为 70,并重新下载

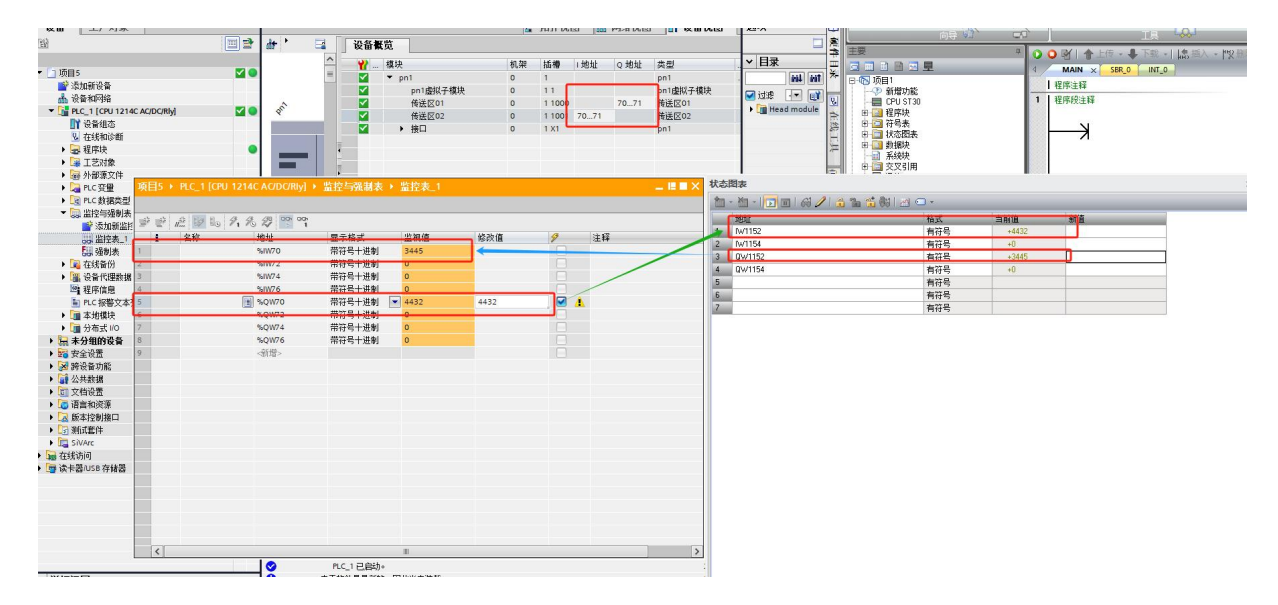

| 主站     | 从站     | 数值   |
|--------|--------|------|
| QW70   | IW1152 | 4432 |
| 从站     | 主站     | 数值   |
| QW1152 | IW70   | 3445 |